Laboratorio 2:

#### Lavoriamo ora in windows

## LOGIN

- UTENTE
- PASSWORD
- DOMINIO: studentiMATH
- La vostra home è il disco Z. Avete permesso di scrittura solo in Z

## Interagire col file system

- Per interagire col file system abbiamo bisogno di una finestra di comandi (la shell)
- Per aprire la shell di windows: START-RUN-CMD

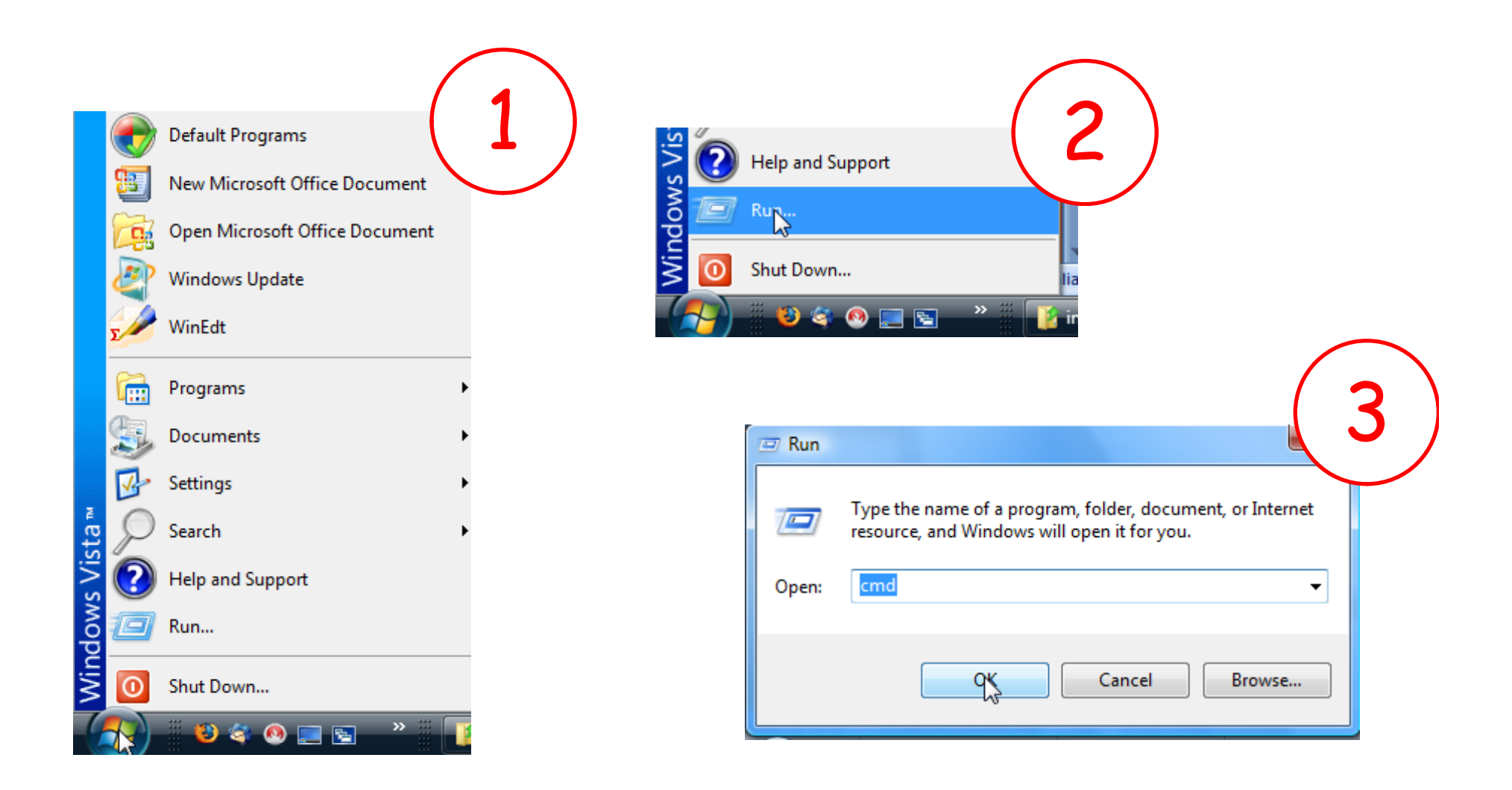

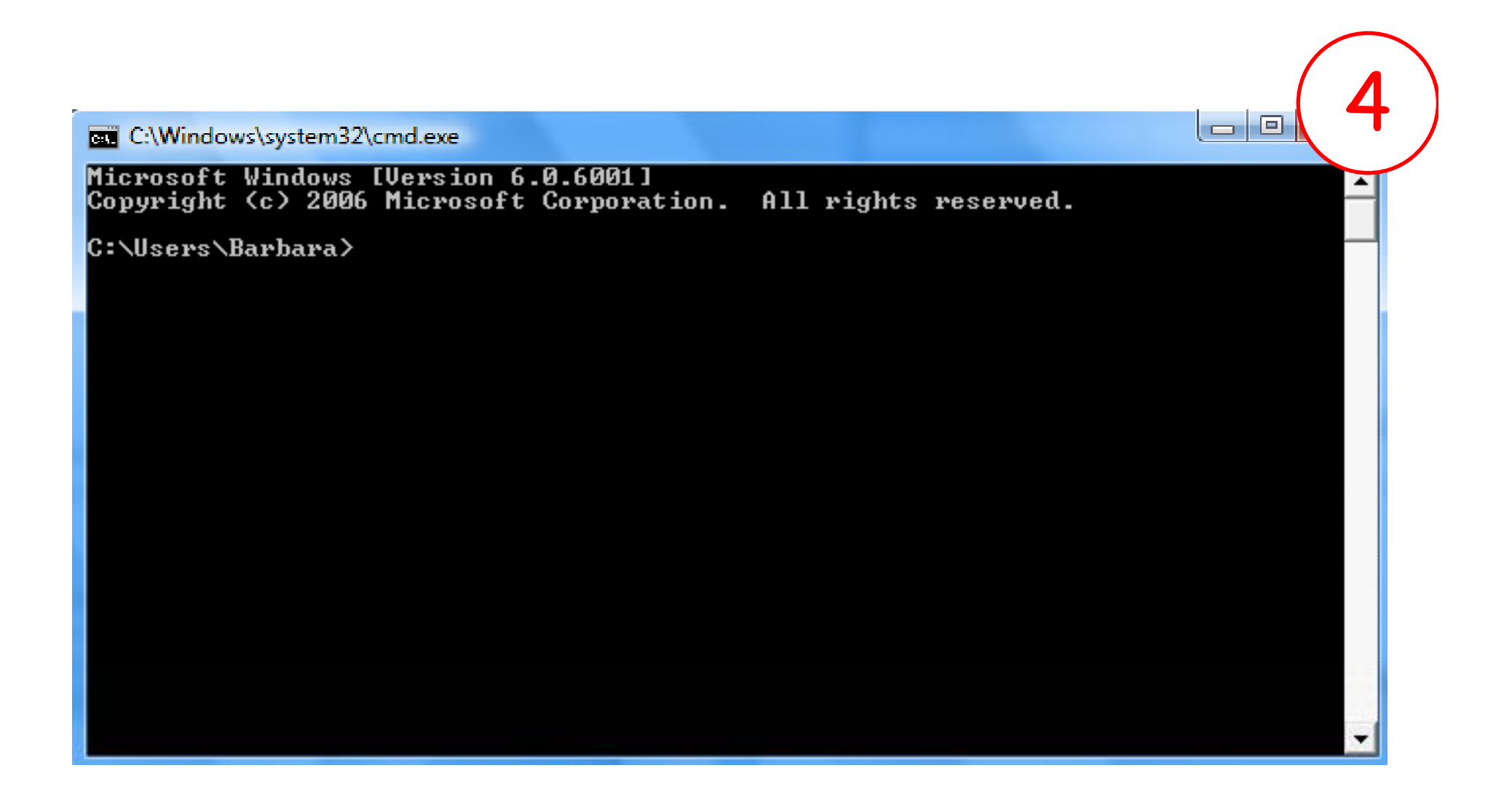

#### Creare una cartella: md

 Il comando md (o mkdir) serve a creare una cartella. Se dalla mia home scrivo:
 > md IntroProgrammazione creo una sottocartella con nome "IntroProgrammazione"

#### ATTENZIONE !

In Windows caratteri minuscoli e maiuscoli non sono distinguibili

## Visualizzare il contenuto di una cartella: dir

- Il comando dir fa visualizzare a video il contenuto di una cartella
- L'opzione "A" visualizza informazioni aggiuntive per ogni file

• >> dir /A

## Spostarsi nel file system: cd

- Per spostarsi da una cartella ad un'altra si utilizza il comando "cd" seguito dal nome della cartella in cui volete spostarvi:
  - >> cd IntroProgrammazione
- >>cd . Rimane nella cartella corrente
- >>cd .. Si sposta nella cartella immediatamente superiore nella gerarchia

#### Spostarsi nel file system: concatenare i nomi

- Se conosco la posizione di una cartella nel file system, posso accedervi direttamente. Ogni spostamento è indicato da "\" (attenzione! Per Linux era "/")
- >> cd ...\sdm002\Informatica

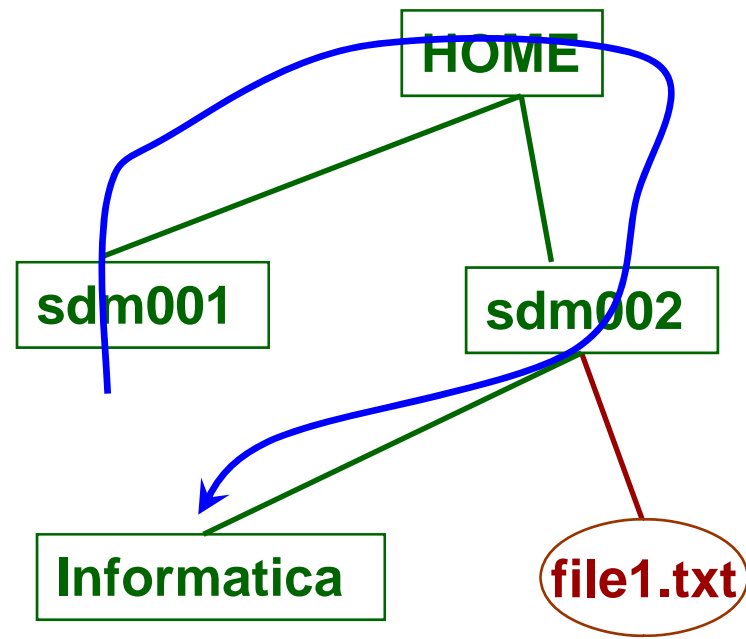

## Manuale: help

- Per ottenere informazioni su di un comando (significato, sintassi e opzioni disponibili):
   > help nome\_comando
- stampa a schermo le informazioni relative al comando e permette di scorrere la visualizzazione utilizzando qualsiasi tasto. Per terminare la visualizzazione si usa il tasto "q"

#### Cancellare una cartella: rd

- >> rd (o rmdir) Nome\_Cartella cancella la cartella con nome Nome\_Cartella
- La cartella da cancellare deve essere vuota! Altrimenti windows dà un errore e non cancella niente.
- Per rimuovere directory non vuote utilizzare /...
  (utilizzare help per capire di che opzione si tratta)

#### Cancellare un file: del

 Con la stessa sintassi di "rd", è possibile cancellare un file con "del":
 > del nome\_file

## Esercizio 1

- 1. Aprire la shell
- 2. Controllare quali directory/file sono presenti nella directory
- 3. Creare una sottodirectory IntroProgrammazione
- 4. Spostarsi in IntroProgrammazione
- 5. Creare due cartelle prova1 e prova2
- Spostarsi in proval e creare un file "testol.txt" (aprendo notepad e salvando il file)
- 7. Tornare alla cartella IntroProgrammazione e provare a cancellare prova1 e prova2 utilizzando rd
- 8. Utilizzare in modo appropriato (consultare help) il comando rd per eliminare la cartella proval senza prima cancellare il file "testol.txt"

## Copiare un file: copy

- >>copy nome\_sorgente nome\_destinazione
- >> copy file1.txt file2.txt
- >> copy file1.txt \Informatica\file1.txt

#### Rinominare un file: ren

- >>ren nome\_sorgente nome\_destinazione
- >> ren file1.txt file2.txt

## Visualizzare il contenuto di un file: more

- Il comando:
  - >> more nome\_file

stampa a schermo il contenuto del file "nome\_file" una videata alla volta. Per scorrere alla pagina successiva si usa la barra spaziatrice; per scorrere alla riga successiva si usa il comando ENTER; per terminare la visualizzazione si usa il tasto q

# Il carattere jolly: "?"

 Il carattere "?" viene interpretato da Windows come "qualsiasi carattere":
 >more file?.txt

visualizza a schermo tutti i file che hanno nome "file" seguito da un carattere qualunque seguito da ".txt"

# Il carattere jolly: "\*"

- Il carattere "\*" viene interpretato da Linux come "qualunque sequenza di caratteri"
   > more \*.txt visualizza a schermo tutti i file il cui nome termina con ".txt"
- Per uscire digitare q

## Esercizio 2

- 1. Creare una sottodirectory Lab1
- 2. Spostarsi in Lab 1
- 8. Creare ilfile "prova.txt" (aprendo notepad e salvando il file) e scrivere "questa e' una prova". Salvare e chiudere il file
- 9. Copiare il file nella directory IntroProgrammazione (restando nella shell sempre nella directory Lab1)
- 10. Visualizzare il file
- 11. Spostarsi nella directory IntroProgrammazione
- 12. Cancellare la directory Lab1

## Fine della sessione di lavoro

- Alla fine della sessione di lavoro non spegnere il computer ma RICORSARSI SEMPRE DI FARE LOG OUT (LOG OFF), altrimenti l'utente successivo può lavorare dalla vostra home (leggendo e potendo utilizzare i vostri dati e la vostra identità...)
- Per sicurezza dopo un po' il PC entra in modalità bloccata... Solo voi o l'amministratore della macchina potete sbloccarlo (e quindi l'utente successivo non può lavorare...)